# solaredge

### Application Note Inverter Multi-Communications Configuration

Version 1.0 December 2024 MAN-01-01205-1.0

### Table of Contents

| Revision history                                     | 3  |
|------------------------------------------------------|----|
| Inverter multi-communications configuration overview | 3  |
| System requirements                                  | 3  |
| Device connection priority                           | 3  |
| FAQ                                                  | 10 |

#### **Revision history**

| Version | Date          | Description     |
|---------|---------------|-----------------|
| 1.0     | December 2024 | Initial version |

#### Inverter multi-communications configuration overview

This Application Note describes how to configure a SetApp enabled inverter for any combination of LAN, Wi-Fi, and cellular.

If the inverter loses communication with SolarEdge servers, it automatically switches from the highest priority communication option to the next option available. For example, if the Wi-Fi network is unavailable the inverter automatically switches to cellular.

### System requirements

- SetApp enabled inverter
- CPU firmware version 4.22 or higher
- Installed Ethernet cable when using the LAN connection
- Installed Wi-Fi antenna when using the Wi-Fi connection
- Installed cellular modem, active cellular subscription, and cellular antenna when using the cellular connection.

#### Device connection priority

By default, the inverter connects to SolarEdge servers by prioritizing the highest-ranking connection method. If the preferred option is unavailable, the inverter automatically switches to the next best available alternative. The following is a list of connection methods, ranked from highest to lowest priority:

- Ethernet/LAN connection
- Wi-Fi connection
- Cellular connection

When a higher-priority connection becomes available, the inverter switches back to it. For example, if the inverter is connected to cellular and the Wi-Fi network is restored, the inverter reverts back to the Wi-Fi connection.

To configure a SetApp enabled inverter for multiple communications:

1. In SetApp, go to the **Commissioning** screen, as displayed below.

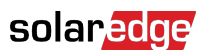

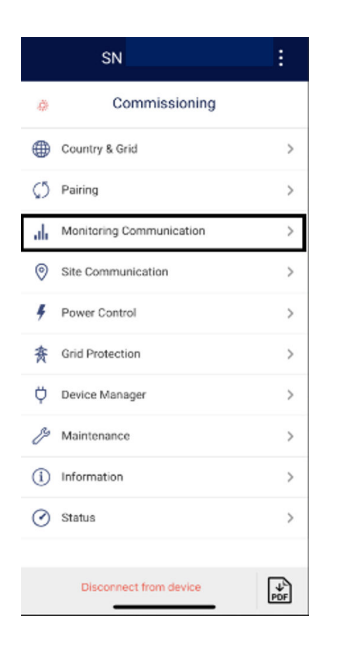

2. Select Monitoring Communication.

The **Connection Type** screen is displayed.

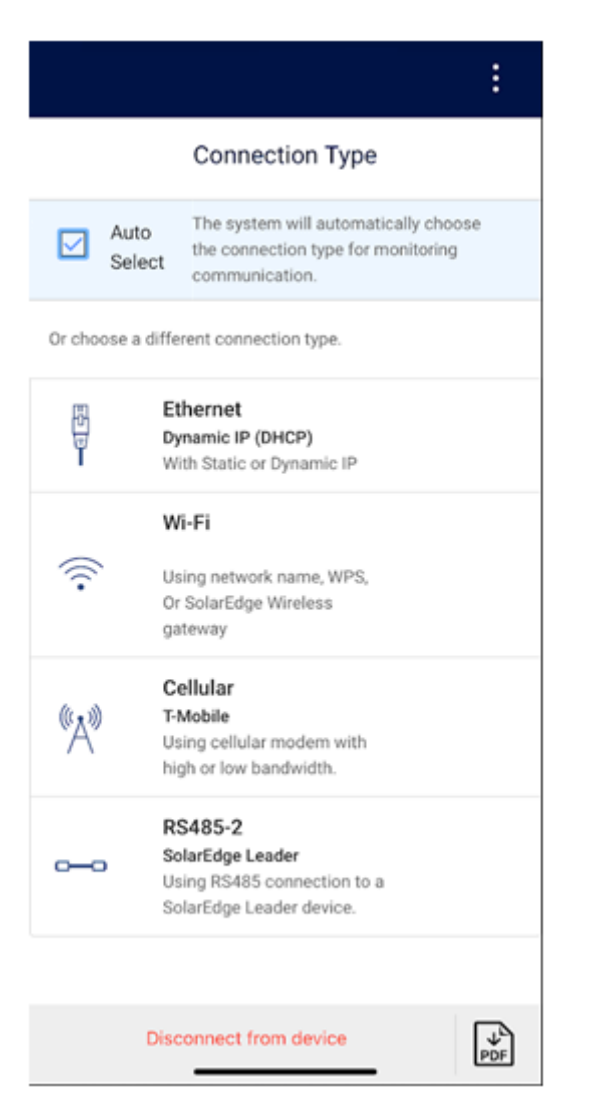

#### solar<mark>edge</mark>

- 3. In Connection Type, uncheck Auto-Select.
- 4. If configuring a Wi-Fi connection, tap Wi-Fi.

The Monitoring Communication Wi-Fi screen is displayed.

| ÷             | SN                                                | :        |
|---------------|---------------------------------------------------|----------|
| \$            | Monitoring Communication<br>Wi-Fi (Auto Selected) |          |
|               |                                                   |          |
| Status        | Connected (S_OK)                                  | <b>i</b> |
| Wi-Fi Network | SEDG-67230D4E-E5                                  | •        |
| IP            | 192.168.5.17                                      |          |

| Configure Wi-Fi        |  |
|------------------------|--|
| Change Connection Type |  |

5. Tap Configure Wi-Fi

The available networks are displayed

6. Select a network.

7. In the **Password** field, type your password. Click **Join**.

The Monitoring Communication screen is displayed. The Wi-Fi setup is established when the Connected (S OK) status is displayed.

8. To change the type of connection, tap **Change Connection Type.** 

Connection Type is displayed.

|             |                                                                                         | :            |
|-------------|-----------------------------------------------------------------------------------------|--------------|
|             | Connection Type                                                                         |              |
| Aut<br>Sele | o The system will automatically cl<br>the connection type for monitor<br>communication. | hoose<br>ing |
| Or choose a | different connection type.                                                              |              |
|             | Ethernet<br>Dynamic IP (DHCP)<br>With Static or Dynamic IP                              |              |
|             | Wi-Fi                                                                                   |              |
| (((•        | Using network name, WPS,<br>Or SolarEdge Wireless<br>gateway                            |              |
| (A))        | Cellular<br>T-Mobile<br>Using cellular modern with<br>high or low bandwidth.            |              |
|             | RS485-2<br>SolarEdge Leader<br>Using RS485 connection to a<br>SolarEdge Leader device.  |              |
|             |                                                                                         |              |
|             | Disconnect from device                                                                  | PDF          |

9. To open a Cellular connection, tap **Cellular**.

The Monitoring Communication Cellular screen is displayed.

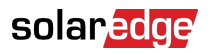

| ÷                | solar <mark>edge</mark><br>sn 7      | ÷   |
|------------------|--------------------------------------|-----|
|                  | Monitoring Communication<br>Cellular |     |
|                  |                                      |     |
| Status           | Connected (S_OK)                     | (i) |
| Cellular Network | Extended Network Spr                 |     |

| Configure Cellular     |  |
|------------------------|--|
| Change Connection Type |  |

The inverter automatically detects and configures the cellular connection. This may take a few minutes. The Cellular connection is established when the **Connected (S\_OK)** status is displayed.

10. To change the type of connection, tap **Change Connection Type**.

Connection Type is displayed.

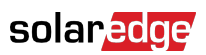

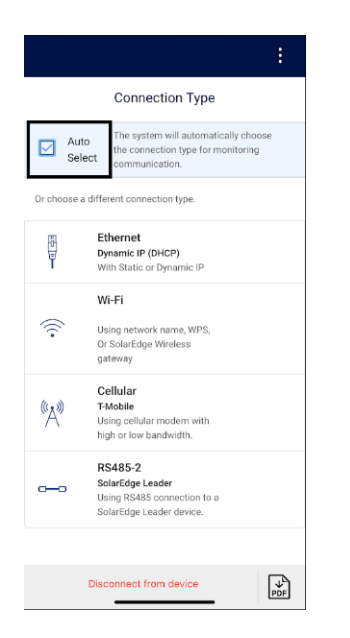

11. To open an Ethernet connection, tap **Ethernet**.

The Monitoring Communication Ethernet screen is displayed.

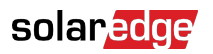

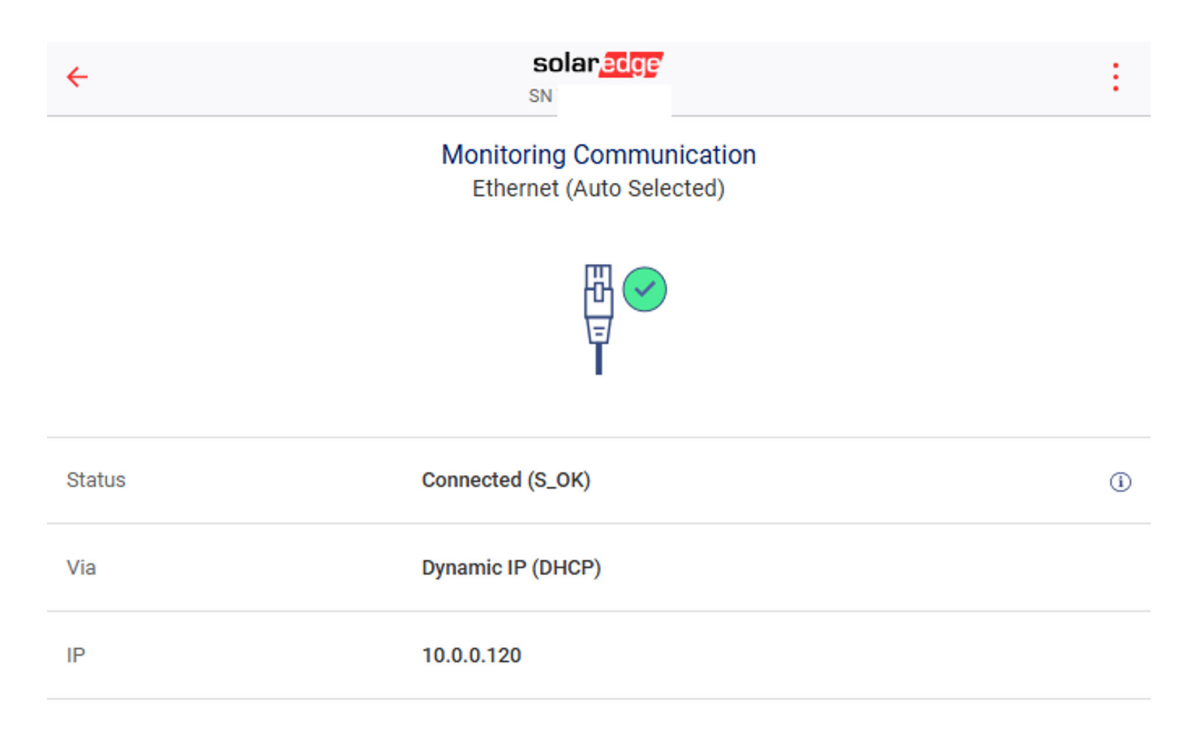

| Configure Ethernet     |  |
|------------------------|--|
| Change Connection Type |  |

Most home networks are configured for a DHCP connection. The inverter automatically detects the LAN cable and configures the Ethernet connection. The Ethernet connection is established when the **Connected (S\_OK)** status is displayed.

- 12. To reselect Auto Select, tap Change Connection Type.
- 13. Check Auto Select.

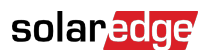

## 0

#### IMPORTANT

The inverter's internet connection does not automatically switch to the highestpriority connection unless Auto Select is checked.

### FAQ

Question 1: Will this work on older inverters?

**Answer:** Yes. As long as they are SetApp enabled inverters and you upgrade to the latest firmware.

Question 2: Do I have to install any additional hardware?

**Answer:** If you have not installed a LAN cable, Wi-Fi antenna, or cellular modem then you will need to install hardware to take advantage of these features. Most customers use a cellular connection so adding a Wi-Fi antenna is optimal.

**Question 3:** My financing partner requires proof that I have a cellular modem installed, but I want to install a Wi-Fi antenna to increase the robustness of my internet connection. What are my options?

**Answer:** SolarEdge has contacted several financing partners to inform them of this new feature. Once all the configuration steps are complete, take a screenshot from SolarEdge Go or SetApp showing all the active communication methods. To take a screenshot of active communications do the following:

1. From the Commissioning screen, select **Status**.

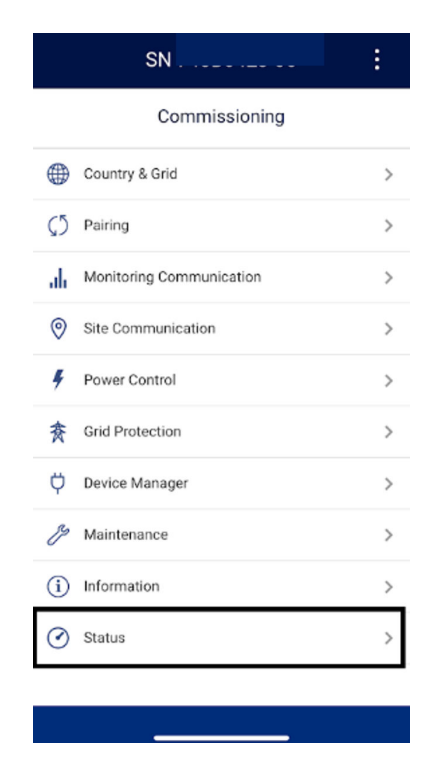

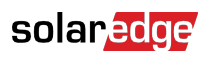

The Communication screen is displayed.

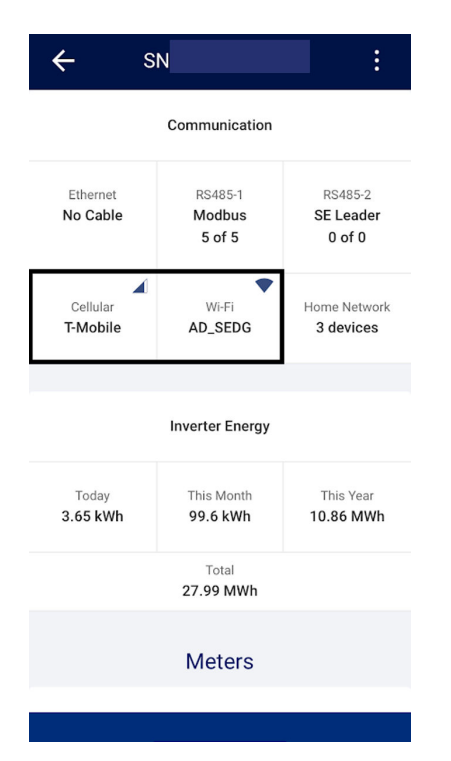

2. Take a screenshot of the active communications on the Communication screen.